抽選参加方法

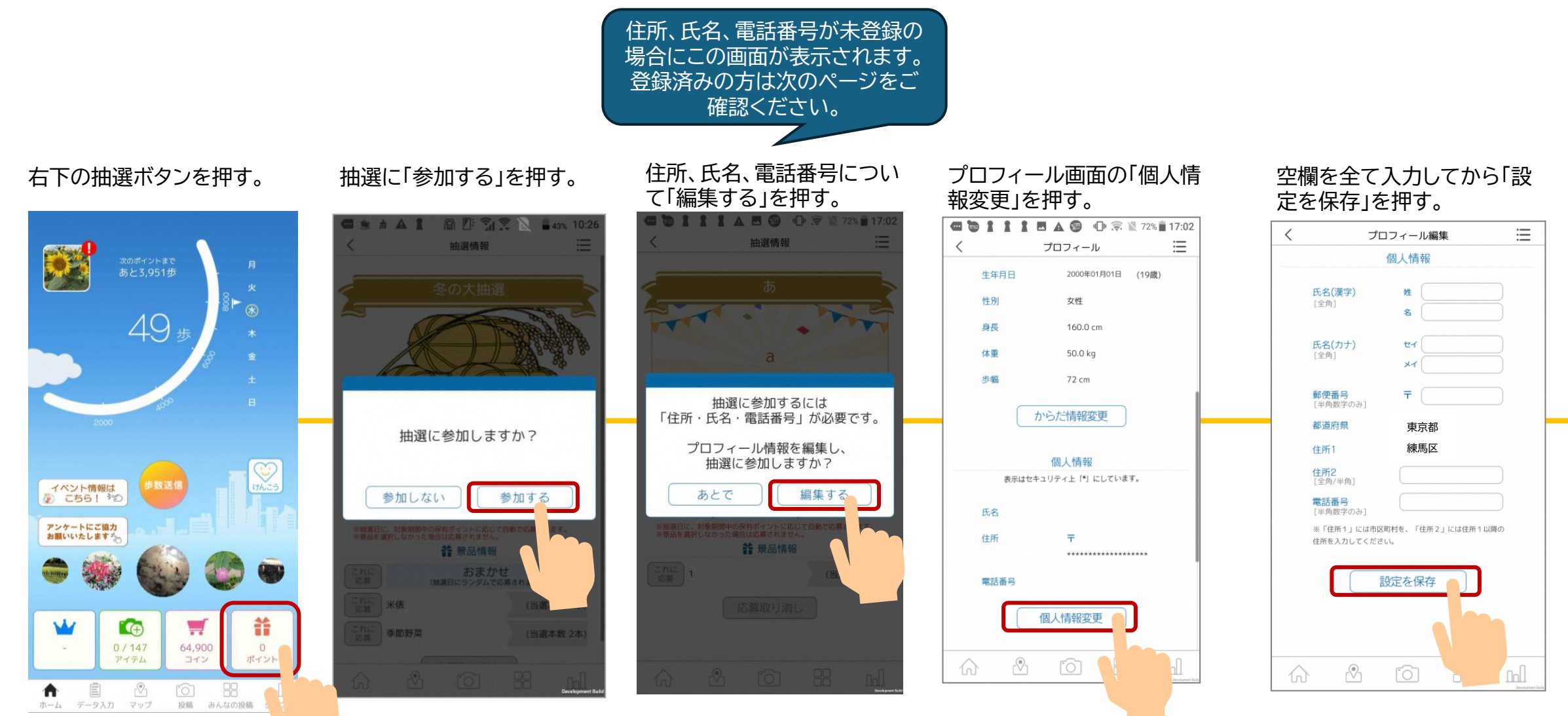

※画面はイメージです。表示が異なる場合がございます。

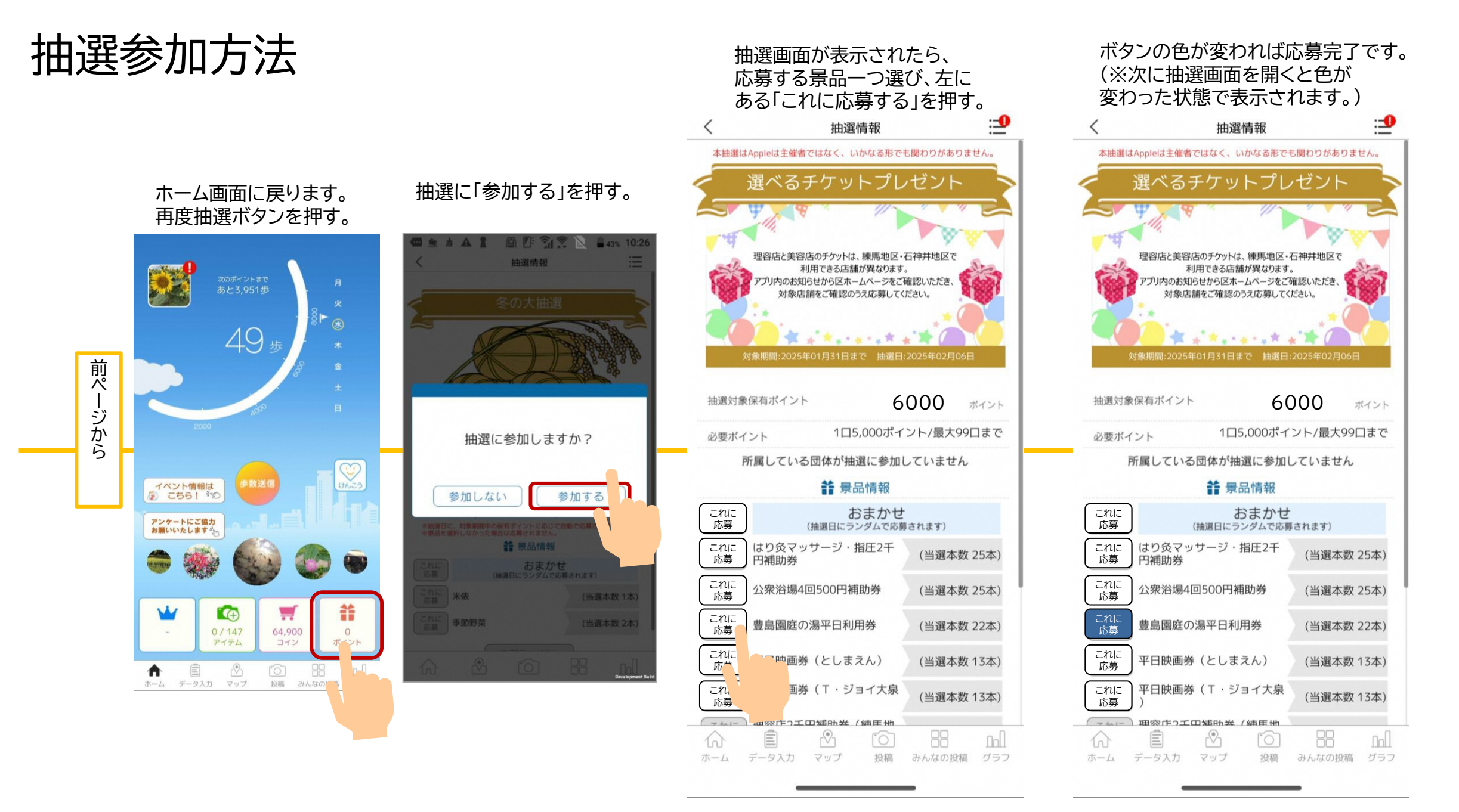

※画面はイメージです。表示が異なる場合がございます。